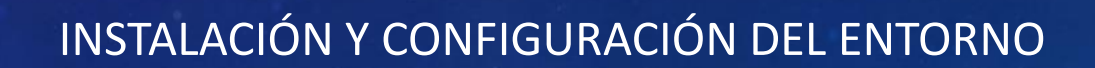

JAVA

Facilitadora Ing. Dubraska Roca

657 × 369

# CONFIGURACIÓN DEL ENTORNO DE DESARROLLO JDK

downzen.com/es/windows/java-development-kit-jdk/download/8-update-261/

Windows > Free Developer Tools > Programming languages > Java Development Kit (JDK) > Descargar > Descargar archivo

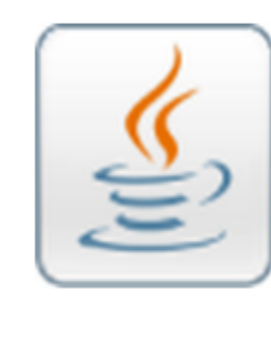

| Java Dev          | elopment         | Kit (JDK) |
|-------------------|------------------|-----------|
| Kit de desarrollo | de software Java | (JDK)     |

Oracle

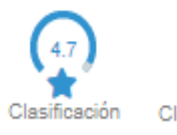

Downzen

Revisión

Clasificación de los

usuarios

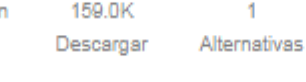

Descargar archivo 🕹

Kit de desarrollo de software Java (JDK)

Alternativas

Developers

Java Development Kit (JDK) incluye herramientas para desarrollar aplicaciones y applets de Java, incluido Java Runtime Environment (JRE), intérprete de

lenguaje (java), compilador (javac), archivos (jar), ayuda de lenguaje (javadoc) y otros.

# CONFIGURACIÓN DEL ENTORNO DE DESARROLLO JDK

#### PASOS PARA LA CONFIGURACIÓN

- UNA VEZ INSTALADO EL JDK KIT DE JAVA
- 2. UBICAR EN C: LA CARPETA DE JAVA
- 3. COPIAR LA RUTA DONDE SE ENCUENTRA LA CARPETA BIN
- 4. EN PROPIEDADES DEL EQUIPO-> CONFIGURACIÓN AVANZADA DEL SISTEMA->VARIABLES DEL ENTORNO, PATCH -> EDITAR->DENTRO DEL CUADRO AL FINAL PEGAR LA RUTA DONDE ESTA UBICADA LA CARPETA BIN -> ACEPTAR ->ACEPTAR
  - 5. PARA VERIFICAR SI EL JDK SE INSTALO CORRECTAMENTE IR A LA CONSOLA CON CDM PARA EJECUTAR EL SIGUIENTE COMANDO: JAVAC -VERSIÓN ->ENTER
  - 6. DEBE MOSTRAR LO SIGUIENTE: JAVAC 1.8. 0\_341 CON ELLO QUEDA LISTO LA INSTALACIÓN DE JDK

### netbeans.apache.org

### Apache NetBeans

### Encaja las piezas juntas.

Entorno de desarrollo, plataforma de herramientas y marco de aplicación.

#### Edición rápida e inteligente

Apache NetBeans es mucho más que un editor de texto. Destaca el código fuente <u>sintáctica y</u> <u>semánticamente , le</u> <u>permite refactorizar</u> fácilmente el código , con una gama de herramientas útiles y potentes.

#### Java, JavaScript, PHP, HTML5, CSS y más

Apache NetBeans proporciona editores, asistentes y plantillas para ayudarlo a crear aplicaciones en Java , PHP y muchos otros lenguajes.

#### ▲Plataforma cruzada

Apache NetBeans se puede <u>instalar</u> en todos los sistemas operativos que admitan Java, es decir, Windows, Linux, Mac OSX y BSD. Write Once, Run Anywhere, también se aplica a NetBeans.

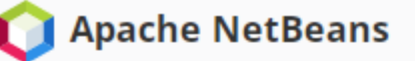

Comunidad Participar Blog Cor

llog Consigue ayuda

Complementos

Descargar

### Descarga de Apache NetBeans 15

Apache NetBeans 15 se lanzó el 31 de agosto de 2022. Vaya aquí en GitHub para obtener una lista de problemas solucionados para Apache NetBeans 15.

Apache NetBeans 15 está disponible para su descarga desde su espejo Apache más cercano.

- Binarios: netbeans-15-bin.zip ( SHA-512 , PGP ASC )
- Instaladores:
  - Apache-NetBeans-15-bin-windows-x64.exe (SHA-512, PGP ASC)
  - Apache-NetBeans-15-bin-macosx.dmg (SHA-512, PGP ASC)
- Fuente: netbeans-15-source.zip ( SHA-512 , PGP ASC )

Oficialmente, es importante que verifique la integridad de los archivos descargados utilizando las firmas PGP (archivo .asc) o un hash (archivo .sha512). Las claves PGP utilizadas para firmar este comunicado están disponibles aquí .

Apache NetBeans también se puede instalar como un paquete instantáneo autónomo en Linux.

• Sugerencia: Usuarios de Linux: use el zip binario, Snap o nuestros instaladores comunitarios (también hay un .deb sin JDK). Esto se ha discutido en dev@ hace un tiempo. El instalador de Linux está un poco dañado y nadie lo ha solucionado todavía.

Instaladores de la comunidad Plataformas de implementación Construyendo desde la fuente Aprobación de la comunidad Lanzamientos anteriores

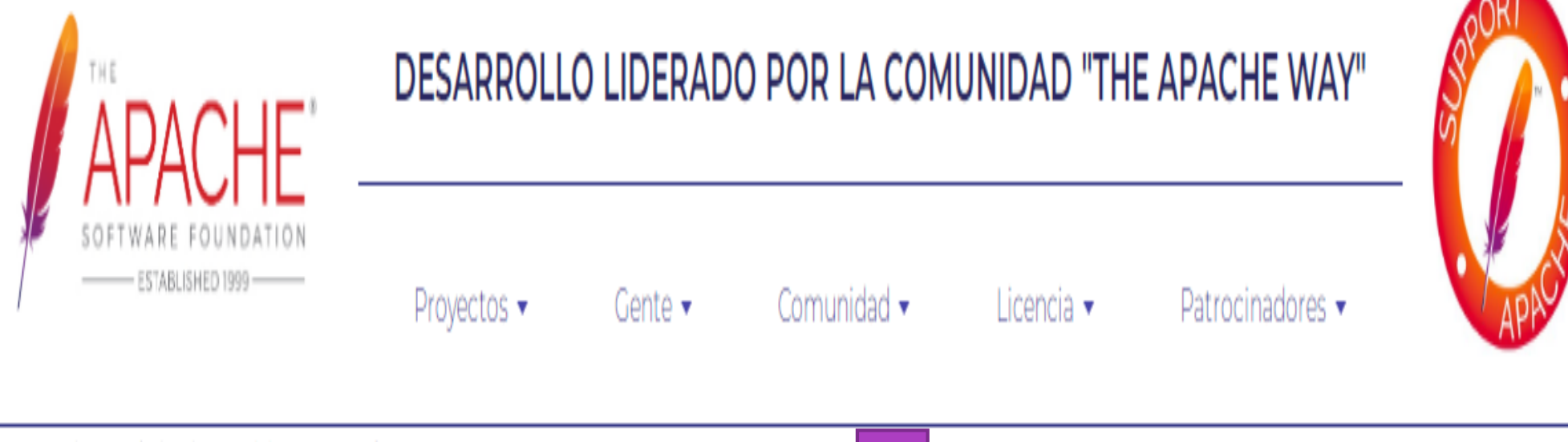

Sugerimos el siguiente sitio para su descarga:

https://dlcdn.apache.org/netbeans/netbeans-installers/15/Apache-NetBeans-15-bin-windows-x64.exe

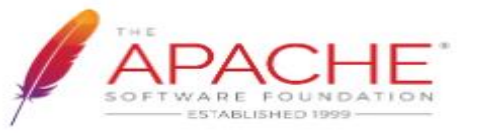

#### DESARROLLO LIDERADO POR LA COMUNIDAD "THE APACHE WAY"

Proyectos 👻

Gente 👻

Comunidad 👻

Licencia 👻

Patrocinadores -

Sugerimos el siguiente sitio para su descarga:

https://dlcdn.apache.org/netbeans/netbeans-installers/15/Apache-NetBeans-15-bin-windows-x64.exe

A continuación se sugieren ubicaciones de descarga alternativas.

Es esencial que verifique la integridad del archivo descargado mediante la firma PGP ( .asc archivo) o un hash ( .md5 o .sha\* archivo).

### HTTP

https://dlcdn.apache.org/netbeans/netbeans-installers/15/Apache-NetBeans-15-bin-windows-x64.exe

### SITIO DE RESPALDO

https://dlcdn.apache.org/netbeans/netbeans-installers/15/Apache-NetBeans-15-bin-windows-x64.exe

### VERIFICAR LA INTEGRIDAD DE LOS ARCHIVOS

🗘 Apache-NetBeans-....exe ∧

### Una vez finalizada la descarga ejecutar el instalador

# INSTALACIÓN DEL ENTORNO DE DESARROLLO APACHE NETBEANS Realizada la instalación verificar si quedo bien instalada:

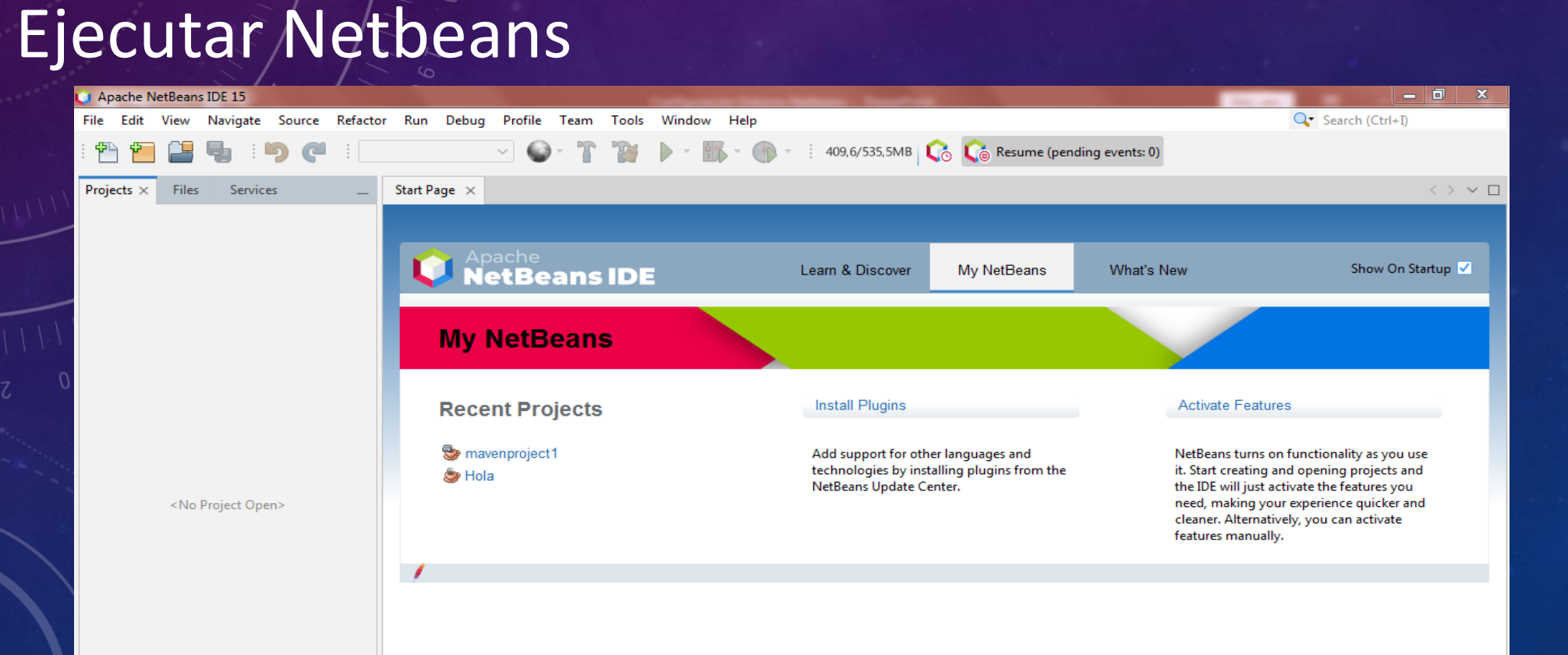

### INSTALACIÓN DEL ENTORNO DE DESARROLLO APACHE NETBEANS 2. Inicialmente crear un proyecto: Click en File->New Project->Java with Ant->Java Application->Next

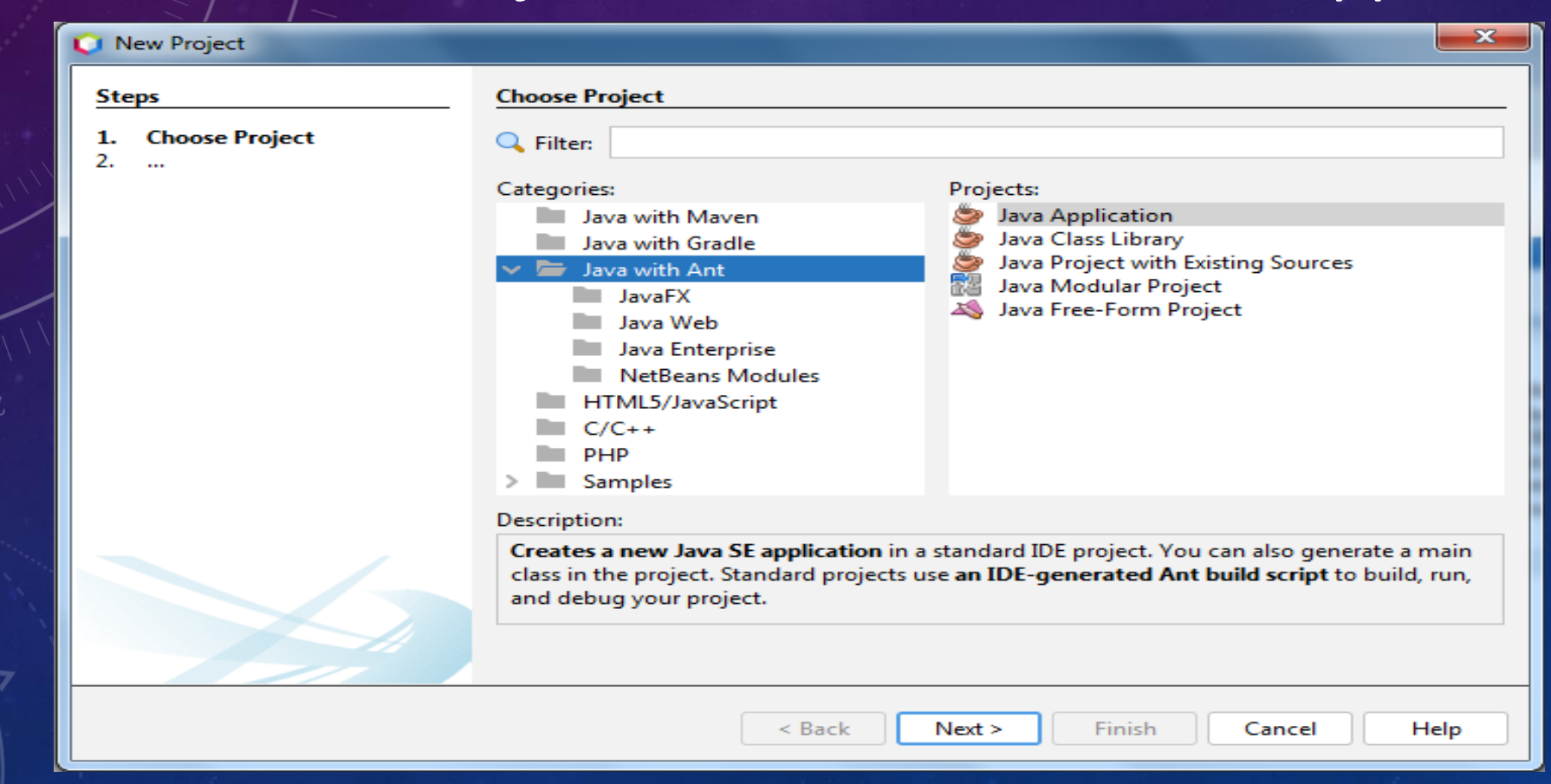

### INSTALACIÓN DEL ENTORNO DE DESARROLLO APACHE NETBEANS 3. Colocarle un nombre al proyecto en el cuadro de Project Name 4. Muestra la ubicación y crea el Main Clase-> Click en Finish

| Vew Java Application                      |                                                                                               |                                                    | ×      |  |
|-------------------------------------------|-----------------------------------------------------------------------------------------------|----------------------------------------------------|--------|--|
| Steps                                     | Name and Location                                                                             |                                                    |        |  |
| 1. Choose Project<br>2. Name and Location | Project Name:                                                                                 | PruebaAntHola                                      |        |  |
|                                           | Project Location:                                                                             | C:\Users\Roca\Documents\NetBeansProjects           | Browse |  |
|                                           | Project Folder:                                                                               | sers\Roca\Documents\NetBeansProjects\PruebaAntHola |        |  |
|                                           | Use Dedicated Fo                                                                              | Ider for Storing Libraries                         |        |  |
|                                           | Libraries Folder:                                                                             |                                                    | Browse |  |
|                                           | Different users and projects can share the same compilation libraries (see Help for details). |                                                    |        |  |
|                                           | Create Main Class                                                                             | Class pruebaanthola.PruebaAntHola                  |        |  |
|                                           |                                                                                               |                                                    |        |  |
|                                           |                                                                                               | < B Finish Cancel                                  | Help   |  |

### PANTALLA DE APACHE NETBEANS

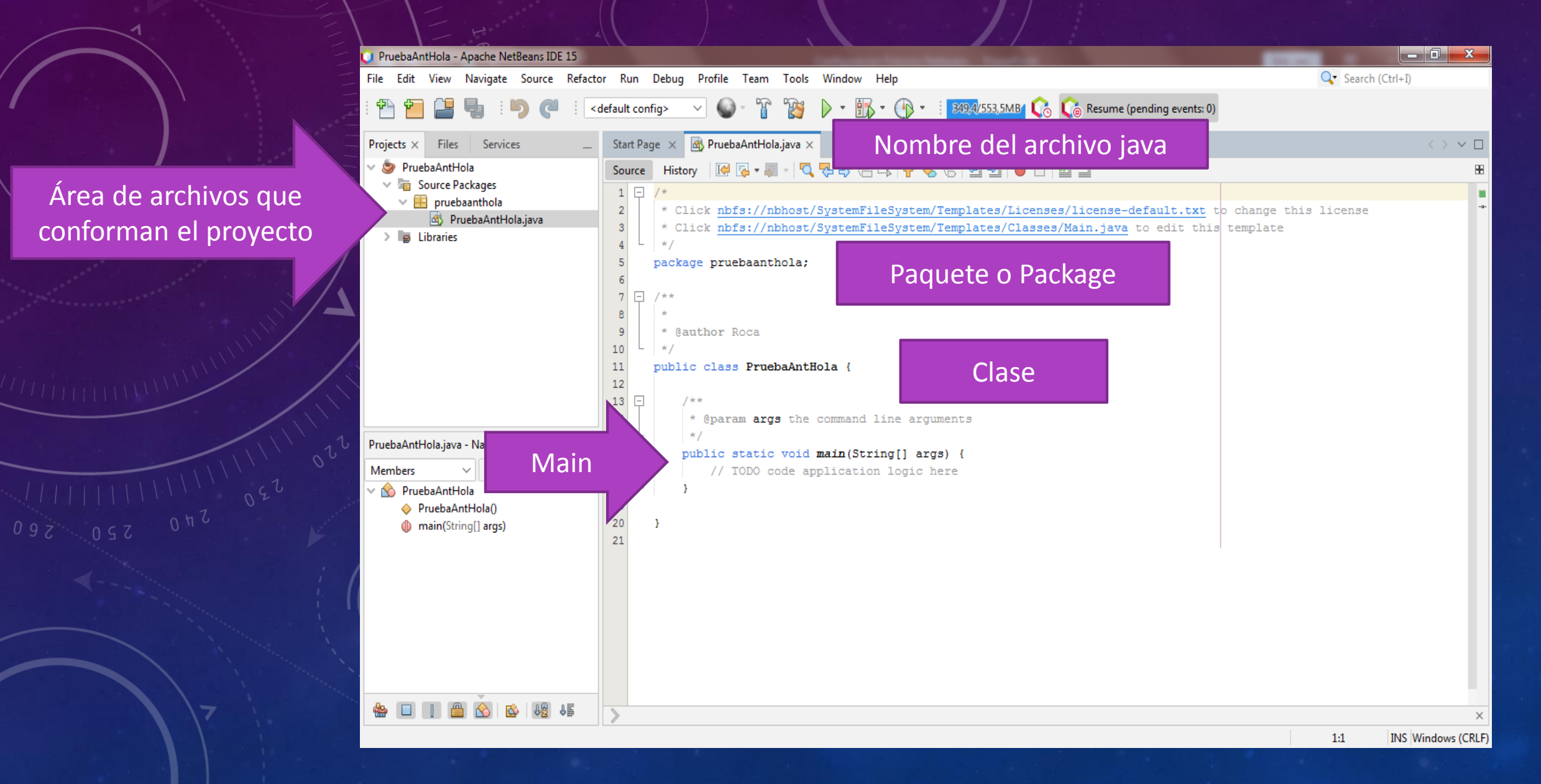

### VERIFICACIÓN DE APACHE NETBEANS

|                             | 🚳 PruebaAntHola.java 🗙                                                             | $\langle \ \rangle \checkmark \Box$ |
|-----------------------------|------------------------------------------------------------------------------------|-------------------------------------|
|                             | Source History 🔀 💀 🐺 🗸 🖓 🥵 🖓 🥵 🖓 😫 🖓 🔴 🔛                                           | ₩.                                  |
|                             | <pre> 7</pre>                                                                      |                                     |
| Código                      | System.out.println("HOLA PARTICIPANTES");<br>System.out.println("Inicio de Java"); | -                                   |
| nininini Codigo             | System.out.println("Soy su Profesora Dubraska Roca");                              | +                                   |
| 111111111111111022          | 2 }<br>23 24 }<br>25                                                               |                                     |
| ζ οςζ <sup>οπο</sup> ς 20 ζ | 🏠 pruebaanthola.PruebaAntHola 📎                                                    | ×                                   |
|                             | Output ×       Image: Main Normalized Structure     PruebaAntHola (run) ×          | _                                   |
| Salida por consola          | HOLA PARTICIPANTES                                                                 |                                     |
| de Netbeans                 | Inicio de Java                                                                     |                                     |
|                             | Soy su Profesora Dubraska Roca<br>BUILD SUCCESSFUL (total time: 0 seconds)         |                                     |